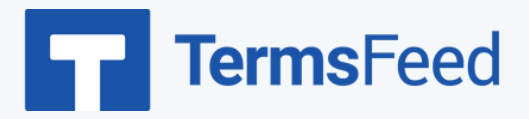

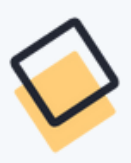

## How to Add a Privacy Policy Page

## on Squarespace Website

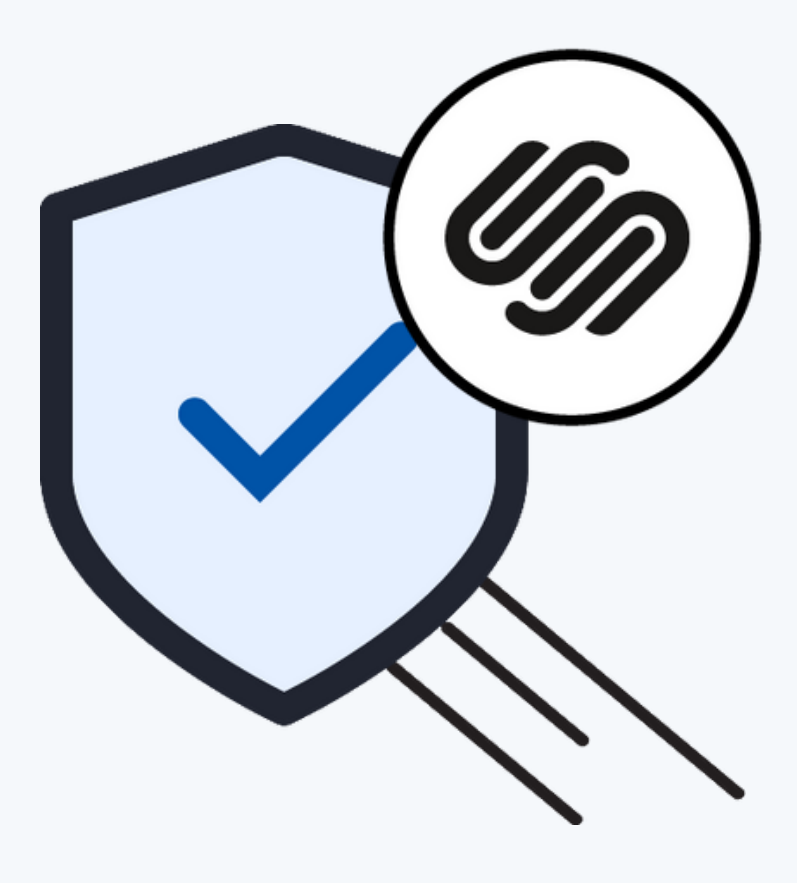

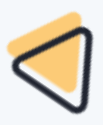

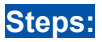

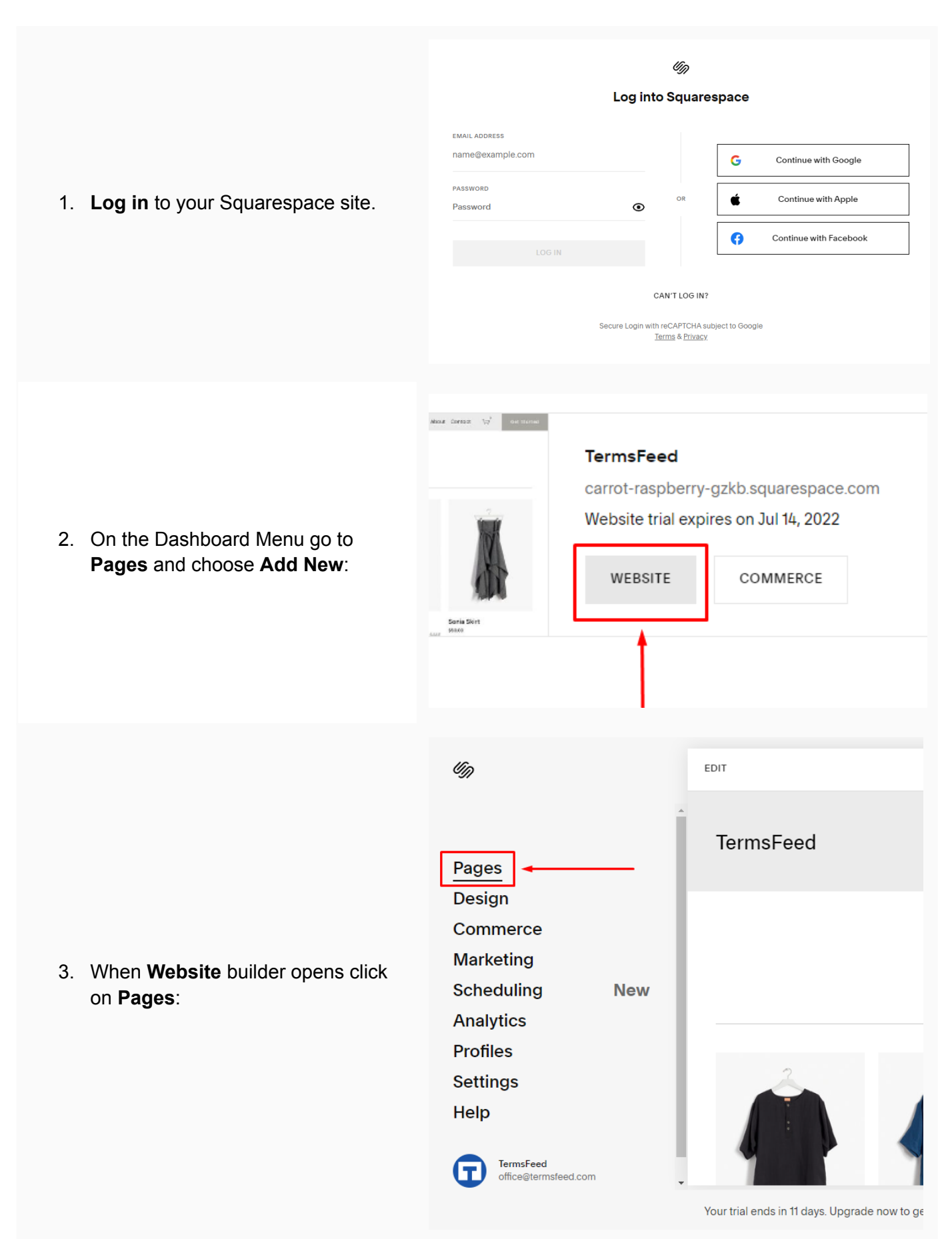

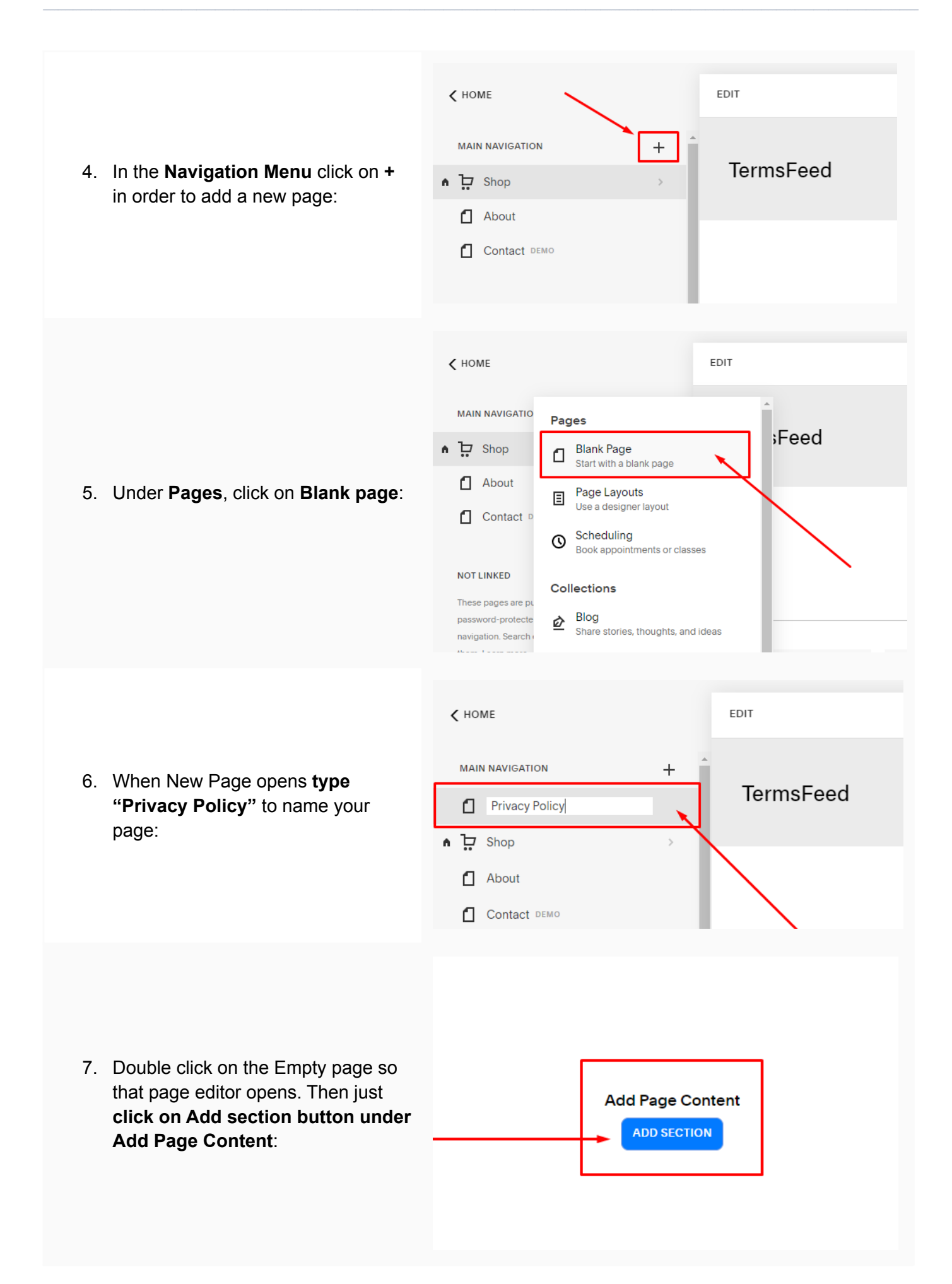

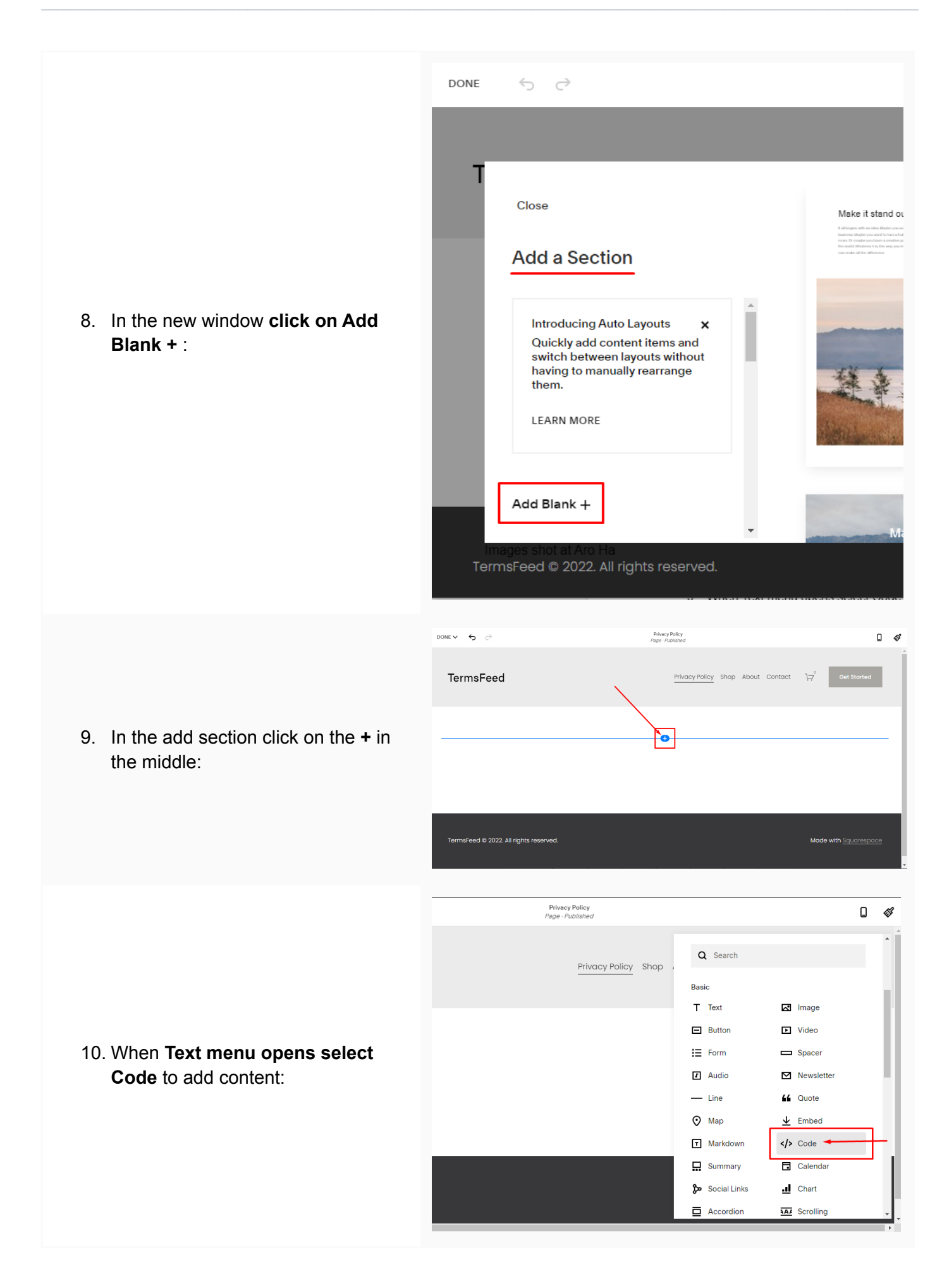

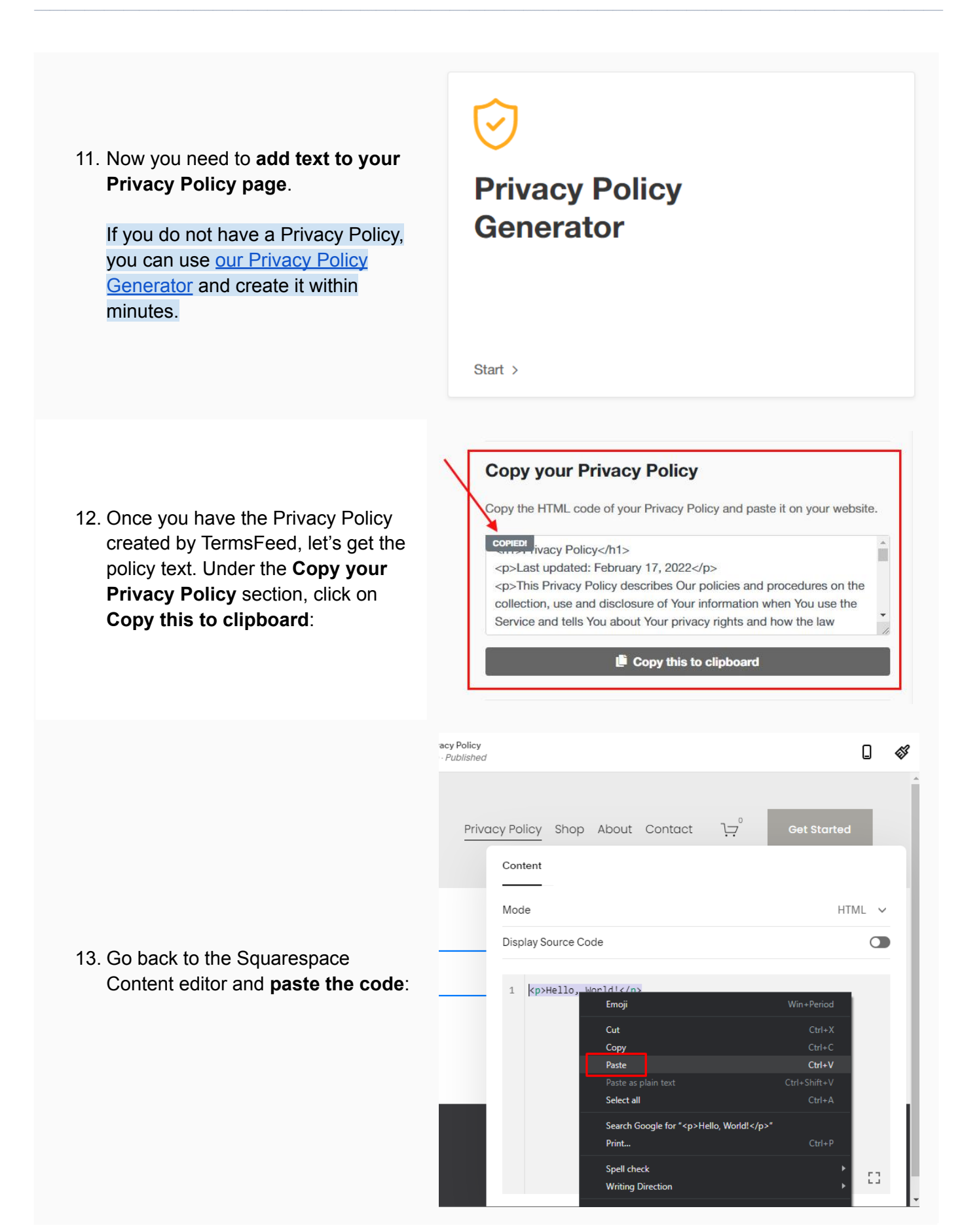

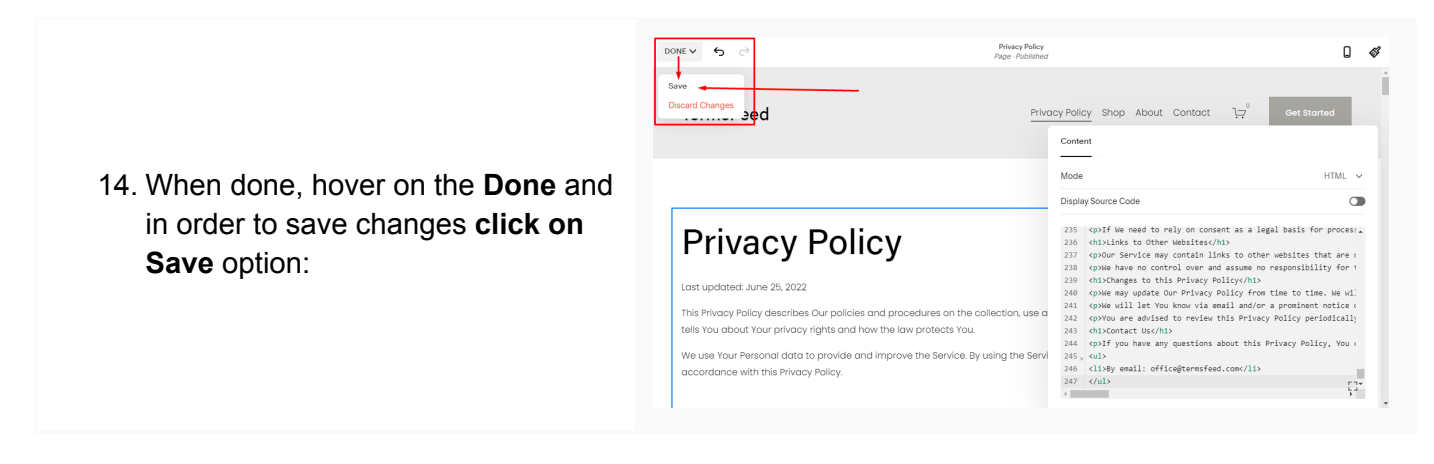

You're done!

## **Terms**Feed

## Legal compliance is now a breeze.

All-in-one compliance software that helps businesses get (and stay!) compliant with the law (GDPR, CCPA+CPRA, CalOPPA, and many more).